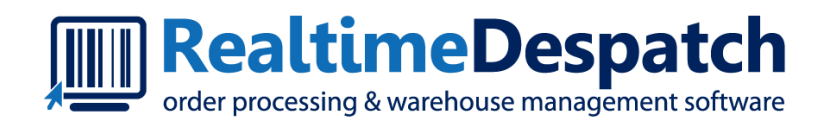

# OrderFlow Printing and Workstation Setup GuideOverview

Realtime Despatch Software Ltd

This document and its content is copyright of Realtime Despatch Software Limited. All rights reserved. You may not, except with our express written permission, distribute, publish or commercially exploit the content. Any reproduction of part or all of the contents in any form is prohibited.

### Introduction

*OrderFlow* is a enterprise strength web-based order processing and warehouse management system. While OrderFlow can be hosted within the customer's warehouse environment, it is more typically hosted by a dedicated hosting provider, often in a cloud environment.

The warehouse environment needs to support printing. Items that need to be printed may include despatch notes, labels and picking reports.

A key feature of printing operations is that local network access is required. Software that connects to either a local or network printer needs to be running on the warehouse's local network.

The OrderFlow software architecture reflects this requirement in an number of ways:

- More complex printing requirements, such as bulk printing, and integration with third party courier label printing software, is supported through a dedicated application, know as the **Print Server**. The print server is a robust Java-based application designed to run on the warehouse local network specifically to handle printing tasks on behalf of OrderFlow.
- Simple printing requirements can be met using a **Java applet** embedded within OrderFlow pages. For example, the packing screen can support direct hands free printing using a Java applet.
- Direct printing of PDF documents is also supported through Adobe Reader.

In varying degrees, all of these mechanism of printing require some setup. The purpose of this document is to describe the steps involved for setting up and maintaining a printing environment which uses each of the above tools. The target audience for this document includes technical support teams working for customers of Realtime Despatch Software.

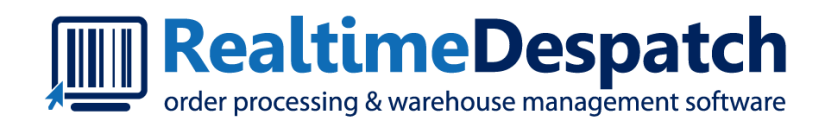

# OrderFlow Printing and Workstation Setup GuideApplet Printing

Realtime Despatch Software Ltd

This document and its content is copyright of Realtime Despatch Software Limited. All rights reserved. You may not, except with our express written permission, distribute, publish or commercially exploit the content. Any reproduction of part or all of the contents in any form is prohibited.

### Introduction

Java applets are used for direct printing and the display of printable reports. Applet printing is a lightweight alternative to the Print Server, suitable for printing despatch notes and labels at the packing desk, but not suitable for more demanding requirements such as bulk printing or integration with third party systems.

## Prerequisites

Applet printing requires the following software to be installed on the user's workstation.

- Microsoft Windows
- Firefox web browser
- Java

### **Microsoft Windows**

Our typical customer packing station workstation is running Microsoft Windows.

The Windows login used by operational staff should ensure that it is not possible for non-technical staff to make changes to the desktop environment.

We do not mandate a particular version of Windows, except to say that it needs to support the running of Firefox and Java, as described in the sections below.

### Firefox

Firefox is the recommended web browser for use for applet printing. Firefox is a well-supported browser and is the default browser used during OrderFlow development. Firefox is provided by Mozilla, an open source software development organization.

We recommend downloading Firefox from the Mozilla web site.

### Java

Java provides a software environment for running small applications which can be hosted on web pages, called applets. In OrderFlow, applets are used to display paged reports, and can interface directly with the printer on the user's machine to print documents without manual intervention or button clicks. Java is provided by Oracle, one of world's largest software companies.

Java can be downloaded from the Java web site.

| 😣 🗐 🗊 Download Fre                                                                                                    | e Java Software - Mozilla Firefox                                   |          |
|----------------------------------------------------------------------------------------------------|---------------------------------------------------------------------|----------|
| <u>File Edit View Histor</u>                                                                                                | y <u>B</u> ookmarks <u>T</u> ools <u>H</u> elp                      |          |
| 🕌 Download Free Java So                                                                                                    | oftware 🕂                                                           |          |
| 🔶 🔶 😫 🕑 java.co                                                                                                    | om/en/download/index.jsp 🗘 🛪 🕲 🛛 🕏 🕏 Google                         | Q 🏠      |
| К.                                                                                                    | Search Search                                                       |          |
| ≝ Java"                                                                                                    | Download Help                                                       |          |
|                                                                                                    |                                                                     |          |
| Looking for Java 6?                                                                                                    | Free Java Download                                                  | <u>K</u> |
| » <u>Java 6 FAQ</u>                                                                                                    | Download Java for your desktop computer now!                        | sedba    |
| All Java Downloads                                                                                                    | Version 7 Update 21                                                 | Ľ        |
| If you want to download<br>Java for another computer<br>or Operating System, click<br>the link below.<br>All Java Downloads | Free Java Download     What is Java? » Do I have Java? » Need Help? |          |
|                                                                                                    |                                                                     |          |
| (4)                                                                                                    |                                                                     | 3.0      |
| <b>¥</b> Find: Integrated                                                                                                   |                                                                     | 0        |

Simply follow the instructions of the installer to complete the Java installation.

### A Note on Versions and Updates

Both Mozilla and Oracle frequently release updates to Firefox and Java, to introduce new functionality and security features. Our commitment is to make sure that the OrderFlow applet always works on the latest versions of Firefox and Java. We recommend, however, that updates be applied manually by the IT staff responsible for supporting the PC environments rather than be end-users.

Firefox and Java updates should be tested in the OrderFlow staging environment before being applied to the live user environments.

You can configure that the system checks for Java updates on a regular basis, without actually triggering the download and install.

| 🛓 Java Control                 | Panel                                       |                                                       |                                                  |                                                     |                                                            | _                                 |                               | ×     | < |
|--------------------------------|---------------------------------------------|-------------------------------------------------------|--------------------------------------------------|-----------------------------------------------------|------------------------------------------------------------|-----------------------------------|-------------------------------|-------|---|
| General Update                 | Java                                        | Security                                              | Advanced                                         |                                                     |                                                            |                                   |                               |       |   |
| The I platfi                   | lava Up<br>orm. The<br>fy Me:               | date mech<br>e options b                              | anism ensure<br>below let you                    | s you have the<br>control how up<br>Before dowr     | e most updated<br>odates are obta<br>nloading              | version<br>ined and               | of the Ja<br>d applied.       | va    |   |
|                                | Check f                                     | or Updates                                            | Automatical                                      | y                                                   |                                                            |                                   | Advanced                      | l     |   |
| Even<br>recor<br>curso<br>upda | y Saturo<br>nmende<br>or over t<br>te is do | day at 22:0<br>d, an icon<br>the icon to<br>wnloaded. | 00, Java Upda<br>will appear in<br>see the statu | ate will check f<br>the system ta<br>is of the upda | or updates. If a<br>skbar notificatio<br>te.You will be no | an updat<br>on area.<br>otified b | e is<br>Move the<br>efore the | 2     |   |
|                                |                                             |                                                       |                                                  |                                                     |                                                            |                                   |                               |       |   |
|                                |                                             |                                                       |                                                  |                                                     |                                                            |                                   |                               |       |   |
|                                |                                             |                                                       |                                                  |                                                     |                                                            |                                   |                               |       |   |
|                                |                                             |                                                       |                                                  |                                                     |                                                            |                                   | Update 1                      | Now   |   |
|                                |                                             |                                                       |                                                  |                                                     | OK                                                         | Cano                              | el                            | Apply |   |

With the setting as shown above, you will be informed of Java updates, but will not apply them automatically. Typically, important Java plugin security updates will identified and flagged as such by Firefox.

## Verifying Workstation Setup

The next section describes how to verify that a packing station is correctly set up for Java applet printing. These steps only need to be performed when doing the initial workstation setup, or after applying upgrades.

### Check Java is Installed

You can verify that Java is installed using from the Windows Control Panel, as shown below.

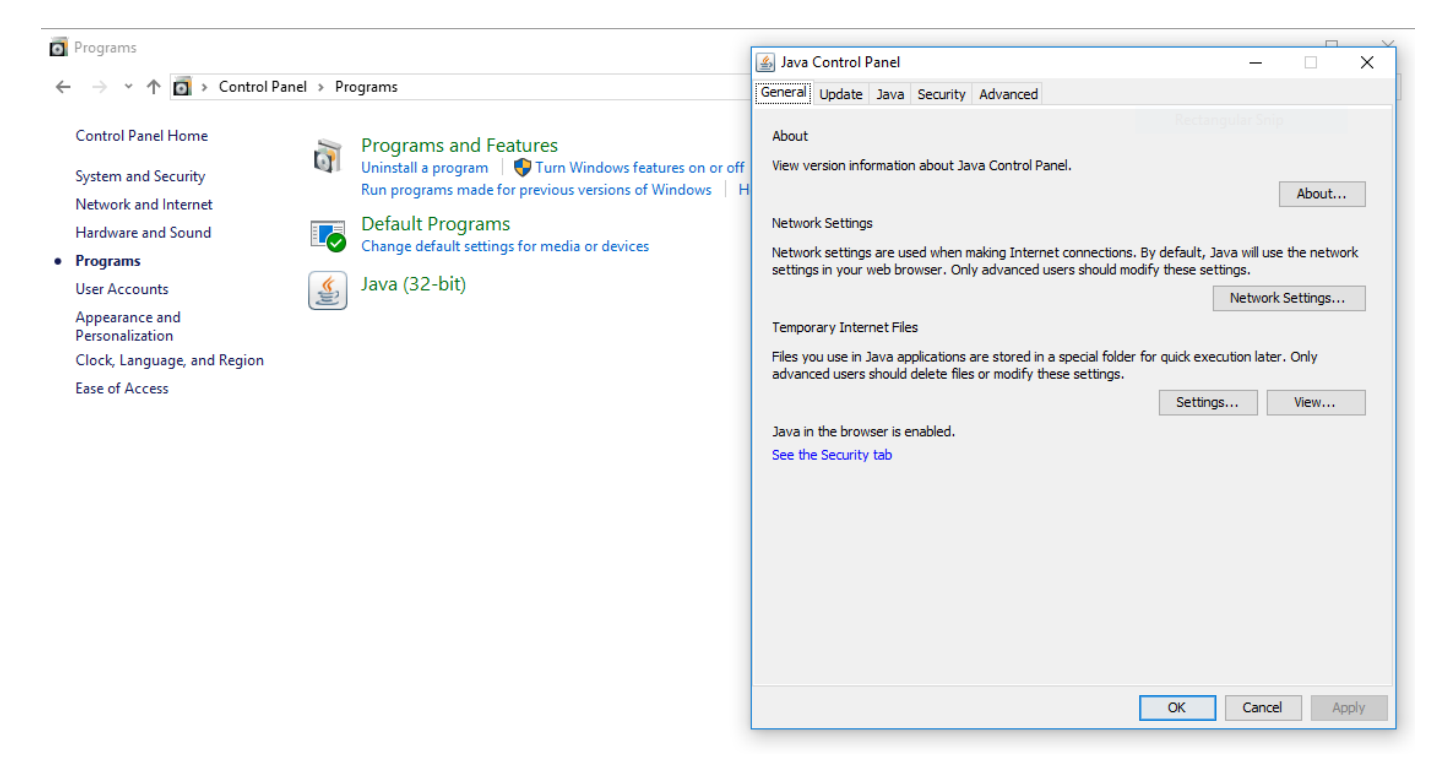

We recommend to avoid confusion that only one version of Java be installed on the workstation.

When initially testing Java printing on a user's workstation, we recommend that you activate the Java console. This can be done from the *Advanced* tab on the system Java Control Panel, as shown below.

| 🛃 Java Control Panel —                  |   | ×    |
|-----------------------------------------|---|------|
| General Update Java Security Advanced   |   |      |
|                                         |   |      |
| Debugging                               |   | ^    |
| Enable tracing                          |   |      |
| Enable logging                          |   |      |
| Show applet lifecycle exceptions        |   |      |
| Java console                            |   |      |
| Show console                            |   |      |
| Hide console                            |   |      |
| Do not start console                    |   |      |
| Default Java for browsers               |   |      |
| Microsoft Internet Explorer             |   |      |
|                                         |   |      |
| Shortcut Creation                       |   |      |
|                                         |   |      |
| Aiways allow if hinted                  |   |      |
| Prompt user                             |   |      |
| Prompt user if ninted                   |   |      |
| NUD 51. Attac According                 |   |      |
|                                         |   |      |
|                                         |   |      |
| Never allow                             |   |      |
| Application Installation                |   |      |
|                                         |   |      |
| Install if shortcut created             |   |      |
| Distall if bioted and shortcut          |   |      |
|                                         |   |      |
| Execution Environment Security Settings |   | ~    |
|                                         |   |      |
| OK Cancel                               | A | pply |

For more details on how to activate the Java Console on particular operating systems, see the Java Console page.

Activating the console can be useful in helping to diagnose issues when setting up applet printing, and can also be helpful in ensuring that the applet printing is working as expected.

### Check Firefox Java Plugin is Enabled

You can also check that the Java Firefox plugin is enabled from the Firefox Tools -> Add Ons -> Plugins menu, as shown below.

| 🥹 Add-ons Manager - Mozilla Firefox         |                                                                                                    |
|---------------------------------------------|----------------------------------------------------------------------------------------------------|
| <u>File Edit View History Bookmarks Too</u> | ls <u>H</u> elp                                                                                    |
| III Realtime Despatch ×                     | Add-ons Manager × +                                                                                |
| < >                                         | Search all add-ons                                                                                 |
|                                             | Check to see if your plugins are up to date                                                        |
| 불 Get Add-ons                               | Adobe Acrobat 11.0.3.37<br>Adobe PDF Plug-In For Firefox and Netscape 11.0.03 More Options Disable |
| Extensions                                  | Google Update 1.3.21.145 Google Update More Options Disable                                        |
| X Appearance                                | Java(TM) Platform SE 7 U21 10.21.2.11                                                              |
| Plugins                                     | Next Generation Java Plug-in 10.21.2 for Mozilla browsers More Options Disable                     |
|                                             | McAfee Security Scanner + 3.0.318.0                                                                |
|                                             | MCAREE MISST INPAPI Plugin More Options Disable                                                    |
| x                                           |                                                                                                    |

If, following an upgrade to Firefox, the Java Plugin is *blocked for security reasons*, we recommend upgrading to the latest available version of Java. If this is not possible, or cannot be completed immediately, a workaround is to activate Java only for the site that hosts OrderFlow. Please read these instructions from the Mozilla Foundation on how to activate the Firefox Java plugin for a specific trusted site.

Note the link that allows you to check to see whether the plugins are up to date. If security updates are required you will be prompted on this screen, note that updates should be tested in a staging environment before being applied to operational workstations.

We recommend that the network administrator review this page periodically to determine whether Java plugin updates are required on the workstation.

### Test on OrderFlow

Once Java has been set up on workstation, there are a number of tests that can be run from OrderFlow to ensure that the PC is correctly set up.

Simply follow the onscreen instructions from the OrderFlow Setup -> Workstation menus.

The first time the OrderFlow applet loads in Java on a particular workstation, you will be asked to accept a security warning similar to the one shown below.

| Do yo                  | u want to run this                                                                                                    | application?                          |  |  |  |  |  |
|------------------------|----------------------------------------------------------------------------------------------------|---------------------------------------|--|--|--|--|--|
|                        | Publisher:                                                                                                    | Realtime Despatch Software Ltd        |  |  |  |  |  |
| G                      | Location:                                                                                                    | http://ubuntu:8081                    |  |  |  |  |  |
| This appl<br>informati | This application will run with unrestricted access which may put your computer and personal information at risk. Run this application only if you trust the location and publisher above. |                                       |  |  |  |  |  |
| Do no                  | t show this again for apps                                                                                                    | from the publisher and location above |  |  |  |  |  |
|                        |                                                                                                    |                                       |  |  |  |  |  |
| 1                      | More Information                                                                                                    | Run Cancel                            |  |  |  |  |  |

The OrderFlow applet is a digitally signed using a certificate provided by a trusted certification authority (DigiCert). You will be able to verify the authenticity of the applet prior to accepting the security warning.

Once accepted, you will be able to run applets from screens accessible from the OrderFlow Setup -> Workstation -> Java menu.

For example, the Java applet based report viewer link takes you to the screen shown below

| 🕹 Realtime Despatch -                     | Mozilla Firefox                                                                                                    |
|-------------------------------------------|----------------------------------------------------------------------------------------------------|
| <u>File</u> <u>Edit</u> <u>View</u> Histo | ory <u>B</u> ookmarks Lools <u>H</u> elp<br>+                                                                                 |
| ( ) @ ubuntu:8081/v                       | /web/reports/applet/viewer.htm?filename=despatchnote.xml&menu=setup/workstation/java 🏠 🛡 🕑 🚼 🗸 Google 🔎 🐥                     |
| RTD Version 2 with D                      | Development Data Set                                                                                                    |
| 💷 RealtimeD                               | Despatch Customer logo here philz ( <i>Phil's Laptop</i> )   Log Out   About                                                  |
| Despatch N                                | Warehouse Import Reports Admin Setup Advanced                                                                                 |
| System                                    | Applet Viewer Showing all sites Showing all organisations (inc. test)                                                         |
| Channels                                  |                                                                                                    |
| Organisations                             | Below is an applet showing an example despatch note. The despatch note should include a small Realtime despatch logo.         |
| Sites                                     | If either the applet or the image does not display, your workstation is probably not correctly set up for using Java applets. |
| Properties                                | See the Java setup page.                                                                                                    |
| Couriers                                  |                                                                                                    |
| Batch types                               |                                                                                                    |
| Packaging                                 | RealtimeDespatch     2 Manor Cottages     Swindon     Wire     Order Date: 22/07/2011                                         |
| Print queues                              | SN15 5ND<br>United Kingdom                                                                                                    |
| Workstations                              |                                                                                                    |
| List                                      |                                                                                                    |
| New                                       | Qty Product Code Location Description                                                                                         |
| > Java                                    | 1 WLHBP00AL000R Unit 1G Black Highbury Leather Wallet by Ashwood (1222)                                                       |
| <                                         |                                                                                                    |
| x                                         |                                                                                                    |

From this screen you can verify both that applet support is enabled, and that it is possible to print using the applet using the print icon on the top left corner of the viewer.

There are a wide range of other tests you can perform from the Setup -> Workstation test page to ensure that applet printing is correctly configured.

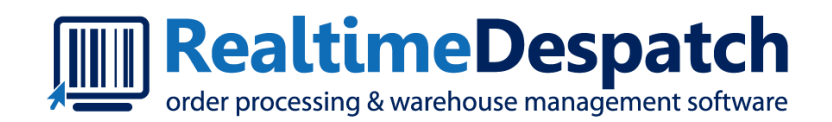

# OrderFlow Printing and Workstation Setup GuidePrint Server

Realtime Despatch Software Ltd

This document and its content is copyright of Realtime Despatch Software Limited. All rights reserved. You may not, except with our express written permission, distribute, publish or commercially exploit the content. Any reproduction of part or all of the contents in any form is prohibited.

### Introduction

The OrderFlow Print Server serves two purposes.

Its primary purpose is for *document printing*. The Print Server is optimised for printing of shipment batches, allowing large numbers of documents to be printed with little or no user intervention.

For document printing, a typical configuration will involve one instance of the Print Server for each site connecting to an OrderFlow system. However, it is possible to use multiple Print Server instances for this purpose, if volumes dictate.

The other main use for the Print Server is for integrating with third party courier label printing systems. Examples include:

- UPS Worldship
- DPD Ship@ease
- Yodel DeskDispatch

These systems are all desktop applications which run on Microsoft Windows. They interface directly with label printers on the warehouse floor. They are typically not internet enabled, but instead data is shared with these systems by writing files to and reading files from the local file system.

As the Print Server is also installed on the local network, it is able to communicate with these systems on OrderFlow's behalf, typically to trigger printing of shipment labels and to capture tracking references.

## Concepts and Architecture

As mentioned earlier, OrderFlow does not print directly to printers on a local network. Instead, printing is either accomplished via Java applets, or through the use of Print Servers.

A key concept that is used in OrderFlow printing is the print queue. When a printable document, or *print item*, is created on OrderFlow, it is published to a *print queue*. The document will be retrieved from the print queue, either via the applet or by a Print Server, and then printed to a local printer.

Print queues are associated with printable items in a number of ways. See the Orderflow Configuration section for more details on how this is done.

Print Servers are well suited to high volume printing environments in that they support a flexible scheme for distributing high volume printing among multiple printers. The Print Server also supports offline download of print jobs, which themselves can be generated automatically via scheduled jobs.

The architecture for the Print Server is shown in the diagram below.

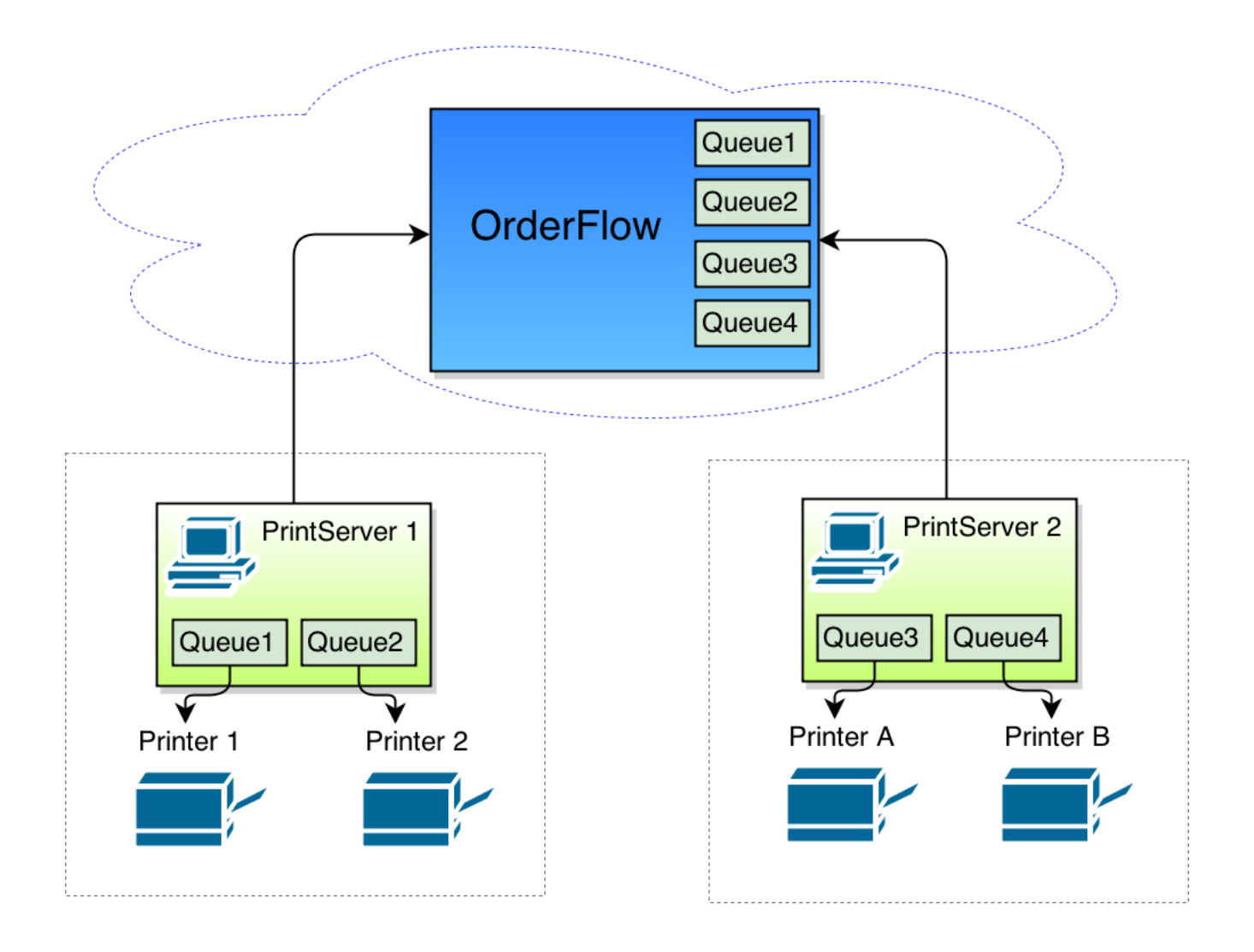

In the architecture diagram above, two Print Server instances, possibly on two local area networks, are connecting to a single OrderFlow instance.

- Print Server 1 connects to Printer 1 and Printer 2.
- Print Server 2 connects to Printer A and Printer B.

#### **Print Queues**

OrderFlow (typically) does not maintain a direct mapping to printers. Instead it publishes print jobs onto *queues*. Print Servers monitor these queues, and can map these queues to specific printers. In our example above, four print queues are used.

Note that every print item that OrderFlow generates is associated with a logical print queue. By convention:

- documents which are designated for printing via Java applets are sent to the queue APPLET .
- documents which are designated for direct PDF printing are sent to the queue  $\mbox{PDF}$  .
- · documents sent to other queues are typically consumed by Print Server instances.

The identification of a particular print queue can be done in a number of ways:

- for print jobs involving shipment batches printed on a centrally located printer in the warehouse, the shipment batch type will typically be associated with a print queue.
- for printing of shipment documents directly to workstations (e.g. packing desks), the print queue may be set up through an OrderFlow Workstation property.

Normally, in a single site environment, each OrderFlow print queue should only be monitored by a single Print Server instance. If multiple Print Servers are downloading jobs from the same queue, it can lead to some confusion, as the destination of individual print jobs is not easy to predict.

### Installation

The Print Server is distributed as a self-contained Java application via a zip file.

A copy of the Print Server installation file can be obtain on request from Realtime Despatch technical support. For customers, it is also available from the Published Documents page on the support portal.

The installation steps involved as as follows.

- · download and unzip the zip file
- · copy the config directory
- · test running the application

However, before beginning, it is worth installing (or verifying the installation of) the prerequisite software.

The Print Server recommends the following software to be installed on the host computer.

- Microsoft Windows
- Java
- Team Viewer

#### **Microsoft Windows**

Our typical customer uses a Windows workstation hosted in the warehouse environment as a Print Server host. While we will support or even encourage the use of Linux as a Print Server host operating system, this document only covers the setup of the Print Server on Windows.

We do not mandate a particular version of Windows, except to say that it needs to support the running of Java below.

Note that the workstation used must have network access to the OrderFlow server, potentially hosted offsite.

You will need to be able to run applications, as administrator in some environments, depending on local network security policies.

#### Java

The Applet Printing section contains some detail on downloading and installing Java. The Print Server also runs on Java, although as a server, rather than simply as a browser-embedded plugin.

We recommend that the latest available version of Java be used at the time of setup. Our commitment is to ensure that the Print Server will always run on the latest available version of Java. However, the Java version on which the Print Server runs typically does not need to be upgraded after install, except when requested by OrderFlow technical support.

Java can be downloaded from the Java web site.

#### TeamViewer

TeamViewer software is used by Realtime Despatch for remote desktop access when supporting the Print Server. TeamViewer allows OrderFlow technical support staff to gain access to the Print Server environment to check configurations, diagnose issues and perform other support tasks when required.

Image cache.

#### **Text Editor**

As configuration of the Print Server involves modifying text files, we recommend that you install a text editor that works nicely with the Print Server configuration files.

An example is NotePad++.

### Download and Setup

Download print service, and unzip it into *C:/RealtimeDespatch*, as shown below. The use of the *C:/RealtimeDespatch* folder for hosting the Print Server is not required, but is recommended as a convention which makes it slightly easier for us to support your Print Server environment.

| 📙   💆 📙 듖   printservice-55833-jetty                                                      |                                          |                  |                     | - 0                    | $\times$ |
|-------------------------------------------------------------------------------------------|------------------------------------------|------------------|---------------------|------------------------|----------|
| File Home Share View                                                                      |                                          |                  |                     |                        | ~ ?      |
| $\leftarrow$ $\rightarrow$ $\checkmark$ $\uparrow$ $\frown$ This PC $\rightarrow$ Local D | isk (C:) > RealtimeDespatch > printservi | ice-55833-jetty  | ✓ ひ Search pr       | intservice-55833-jetty | o,       |
| > 🛄 Desktop 🔨                                                                             | Name                                     | Date modified    | Туре                | Size                   |          |
| > 🔮 Documents                                                                             | config                                   | 27/11/2017 11:54 | File folder         |                        |          |
| > 🕂 Downloads                                                                             | html                                     | 27/11/2017 11:54 | File folder         |                        |          |
| > 👌 Music                                                                                 | 📙 jetty                                  | 27/11/2017 11:55 | File folder         |                        |          |
| > E Pictures                                                                              | 📙 war                                    | 27/11/2017 11:56 | File folder         |                        |          |
| > 🙀 Videos                                                                                | 💿 debugjetty                             | 06/10/2017 17:15 | Windows Batch File  | 1 KB                   |          |
| V 🖕 Local Disk (C:)                                                                       | 🛓 launcher                               | 06/10/2017 17:15 | Executable Jar File | 7 KB                   |          |
|                                                                                           | 🛓 launcher-sources                       | 06/10/2017 17:15 | Executable Jar File | 4 KB                   |          |
| Deflere                                                                                   | 💿 runjetty                               | 06/10/2017 17:15 | Windows Batch File  | 1 KB                   |          |
| Perilogs                                                                                  | Startjetty                               | 06/10/2017 17:15 | Windows Batch File  | 1 KB                   |          |
| > Program Files                                                                           | startjetty.sh                            | 06/10/2017 17:15 | SH File             | 1 KB                   |          |
| > Program Files (x86)                                                                     | 💿 startup                                | 06/10/2017 17:15 | Windows Batch File  | 1 KB                   |          |
| ✓ RealtimeDespatch                                                                        |                                          |                  |                     |                        |          |
| onfig                                                                                     |                                          |                  |                     |                        |          |
| > printservice-55833-jetty                                                                |                                          |                  |                     |                        |          |
| > printservice-55833-jetty                                                                |                                          |                  |                     |                        |          |
| > Users                                                                                   |                                          |                  |                     |                        |          |
| > Windows                                                                                 |                                          |                  |                     |                        |          |
| > 🔜 USB Drive (D:)                                                                        |                                          |                  |                     |                        |          |
| > 👝 USB Drive (D:)                                                                        |                                          |                  |                     |                        |          |
| v<br>11 items                                                                             |                                          |                  |                     | [                      |          |

Once you've unzipped the zip file into C:/RealtimeDespatch, copy the config directory contained within the printservice-xxxx-jetty, and paste it into C:/RealtimeDespatch, as shown in the diagram below.

| 📙   🛃 🔒 🗧   config            |                                      |                  |                 | - 0   | ×   |
|-------------------------------|--------------------------------------|------------------|-----------------|-------|-----|
| File Home Share View          |                                      |                  |                 |       | ~ ? |
| ← → ∽ ↑ 🔒 → This PC → Local D | isk (C:) → RealtimeDespatch → config |                  | ✓ Ö Search c    | onfig | Q   |
| > 🛄 Desktop                   | Name                                 | Date modified    | Туре            | Size  |     |
| > 🖆 Documents                 | despatch.properties                  | 06/10/2017 17:15 | PROPERTIES File | 1 KB  |     |
| > 🕂 Downloads                 | dmo.properties                       | 06/10/2017 17:15 | PROPERTIES File | 2 KB  |     |
| > 🁌 Music                     | dpd.properties                       | 06/10/2017 17:15 | PROPERTIES File | 2 KB  |     |
| > 📰 Pictures                  | fetch.properties                     | 06/10/2017 17:15 | PROPERTIES File | 2 KB  |     |
| > 📕 Videos                    | jasper.properties                    | 06/10/2017 17:15 | PROPERTIES File | 1 KB  |     |
| V in Local Disk (C)           | log4j.properties                     | 06/10/2017 17:15 | PROPERTIES File | 2 KB  |     |
|                               | parcelforce.properties               | 06/10/2017 17:15 | PROPERTIES File | 1 KB  |     |
|                               | print.properties                     | 06/10/2017 17:15 | PROPERTIES File | 2 KB  |     |
| PerfLogs                      | scheduler.properties                 | 06/10/2017 17:15 | PROPERTIES File | 1 KB  |     |
| > Program Files               | sysprop.properties                   | 06/10/2017 17:15 | PROPERTIES File | 1 KB  |     |
| > Program Files (x86)         | worldship.properties                 | 06/10/2017 17:15 | PROPERTIES File | 1 KB  |     |
| ✓ RealtimeDespatch            | yodel.properties                     | 06/10/2017 17:15 | PROPERTIES File | 2 KB  |     |
| config                        |                                      |                  |                 |       |     |
| > printservice-55833-jetty    |                                      |                  |                 |       |     |
| > printservice-55833-ietty    |                                      |                  |                 |       |     |
| ) Users                       |                                      |                  |                 |       |     |
| Windows                       |                                      |                  |                 |       |     |
|                               |                                      |                  |                 |       |     |
| > USB Drive (D:)              |                                      |                  |                 |       |     |
| > 👝 USB Drive (D:)            |                                      |                  |                 |       |     |
| 12 items                      |                                      |                  |                 |       |     |

The reason for the above step, which only applies for the initial install, is so that subsequent upgrades of the Print Server can reuse the previously set values in the *config* directory. The config directory contains the main configuration files used to customise the Print Server. Basic instructions on configuration changes suggested for these files follow in the next section.

Once the directory structure has been set up, it is a good idea to set up a shortcut.

Simply right click on the file *startup.bat*, and click 'Create shortcut'. Copy the shortcut to the desktop, to make it easier to launch the application, as shown below.

|          | <mark>.</mark>   ☑ <mark>.</mark> <del>.</del> . | Application Tools printservice-55833-je | etty —                                                                                                    | $\Box \times$ |
|----------|--------------------------------------------------|-----------------------------------------|----------------------------------------------------------------------------------------------------|---------------|
| (Q).     | File Home Share View                             | Manage                                  | Charter Chartert Decention                                                                                                    | ~ 🕐           |
| 1        | ← → ∽ ↑ 📴 → This PC → Local                      | Disk (C:) > RealtimeDespatch > prin     | en startup - Shortcut Properties                                                                                                    | 33-jetty 🔎    |
| Shortcut | Desktop                                          | Name                                    | Colors         Security         Details         Previous Versions           General         Shortcut         Options         Font         Layout |               |
|          | 🖆 Documents                                      | 🔄 config                                |                                                                                                    |               |
|          | 👆 Downloads                                      | html                                    | startup - Shortcut                                                                                                    |               |
|          | b Music                                          | jetty                                   | Transferrar Whatewa Datab Dia                                                                                                    |               |
|          | Pictures                                         | war                                     | Target type: Windows Batch File                                                                                                    |               |
|          | 📲 Videos                                         | lebugjetty                              | larget location: printservice-55833-jetty                                                                                                    |               |
|          | 🏪 Local Disk (C:)                                | launcher                                | Target: timeDespatch\printservice-55833-jetty\startup.bat                                                                                        |               |
|          | 🔥 Intel                                          | S runietty                              |                                                                                                    |               |
|          | h PerfLogs                                       | startjetty                              | Start in: U:\RealtimeDespatch\printservice-55833-jetty                                                                                           |               |
|          | Program Files                                    | startjetty.sh                           | Shortcut key: None                                                                                                    |               |
|          | Program Files (x86)                              | 💿 startup                               | Run: Normal window ~                                                                                                    |               |
|          | RealtimeDespatch                                 |                                         | Comment:                                                                                                    |               |
|          | config                                           |                                         |                                                                                                    |               |
|          | 📙 printservice-55833-jetty                       |                                         | Open File Location Change Icon Advanced                                                                                                    |               |
|          | 📳 printservice-55833-jetty                       |                                         |                                                                                                    |               |
|          | Users                                            |                                         |                                                                                                    |               |
|          | Windows                                          |                                         |                                                                                                    |               |
|          | USB Drive (D:)                                   |                                         |                                                                                                    |               |
|          | 🕳 USB Drive (D:)                                 |                                         | OK Cancel Apply                                                                                                    |               |
|          | ×                                                |                                         |                                                                                                    |               |
|          | 11 items 1 item selected 53 bytes                |                                         |                                                                                                    |               |

Optional steps once the shortcut has been created are to rename the shortcut, or to modify the shortcut icon. Once the shortcut has been placed on the desktop, the application can be launched by double clicking on the shortcut icon.

### Post-installation Configuration

Before starting up the Print Server, you will need to set the value for the configuration parameters, in order to connect successfully for OrderFlow, to monitor the correct print queues, and to set the necessary print queue to printer mappings.

Note also you will need to restart the Print Server

Note that configuration parameters that are *commented-out* (i.e. those that have a '#' at the beginning of the line) will take the default value built into the Print Server application.

#### fetch.properties

```
#The site identifier for the site/warehouse in which this print service is based.
#Corresponds with the appropriate site identifier on orderflow
fetch.site=DEFAULT
#The friendly name for the Print Server, used to help identify the source of jobs
fetch.friendly.name=PRINT1
#The base URL, user and password of the OrderFlow instance
fetch.base.url=http://localhost:8081/web/remoteprint/
fetch.user=print
fetch.password=print
```

The property fetch.site is the OrderFlow site. If connecting from more than one site to a single OrderFlow instance, different Print Servers will have different values for fetch.site.

The property fetch.friendly.name helps to identify the print server in a user-friendly way.

The properties fetch.base.url, fetch.user and fetch.password are fairly self-explanatory. They need to be set correctly in order to connect successfully to OrderFlow.

#### print.properties

This configuration file is used to set the print queues to monitor on OrderFlow, and the mapping from logical print queue to printer.

```
#The comma separated list of queues which this Print Server is interested in for direct printing or
downloading
print.queues=LABEL11,DOC11
#The mapping from queue name to printer name. The right hand side of the first equals sign
#contains a comma separated set of pairs of queues to printers
print.queue.printers=LABEL11=ZDesigner GK420d,DOC11=A4 Laser
```

Note that the in the example above, the Print Server has been set up to poll the OrderFlow print queues *LABEL11* and *DOC11*. The documents published onto *LABEL11* are then routed to the printer *ZDesigner GK420d*, and those published onto *DOC11* are routed onto *A4 Laser*.

Note that you can also use the special value *DEFAULT* as a printer name, which will route documents to the default printer on that workstation as per the Windows setup.

print.queue.printers=LABEL11=DEFAULT,DOC11=A4 Laser

The above example would also work if the ZDesigner GK420d printer is also the default Windows printer.

#### scheduler.properties

Print Server monitors print queues in the background.

```
scheduler.poll.interval=5
scheduler.poll.delay=10
```

The scheduler.poll.interval property is used to control the polling interval. The property scheduler.poll.delay is used to control the delay after startup.

#### sysprop.properties

This file contains Java system properties that may need to be loaded at startup. The main entry of interest here is the line below:

```
bootstrapModulesResource=moduledefinitions.xml
```

The above line contains a reference to the module definitions file which controls which Print Server module are loaded at startup.

If a non-standard module configuration needs to be applied, this will normally be done with additional instructions provided by a member of the Realtime Despatch support team.

## Running the Application

#### **Application Startup**

As described earlier, the Print Server can be started simply by double clicking on the shortcut icon

On startup, the Print Server will:

- connect to the configured OrderFlow instance, and register itself with with OrderFlow
- · download resources, especially label icons and logo images, for use locally in print jobs
- · initiate a schedule to poll for print jobs

A terminal window will be visible if once the application is running.

Once started, the Print Server will be ready to download and print jobs to local printers, and to perform other integration tasks on the local network.

Typically, the Print Server is started on port 8181, so you can navigate to the Print Server by pointing your browser to the following address: http://localhost:8181/web/. (To change the port on which the Print Server runs, edit the *startup.bat* file referenced by the shortcut).

The next couple of sections describe how to verify the Print Server installation, using features available both on the Print Server and OrderFlow.

#### Verifying on the Print Server

As well as supporting printing operations, the Print Server user interface includes a number of support screens which can be used to verify the configuration and setup.

- · the fonts installed on the Print Server
- the image resources downloaded from OrderFlow

The screen below shows the Print Server configuration, which is essentially a visual representation of the configuration values loaded from the *config* directory.

| 🔟 Realtime Despatch - Order proc 🗙                          | +                                   | i     | - 0        | $\times$ |
|-------------------------------------------------------------|-------------------------------------|-------|------------|----------|
| $\leftrightarrow$ $\rightarrow$ C $\textcircled{i}$ localho | st:8181/web/print/config.htm        | … ♥ ☆ | III\ 🗊     | ≡        |
| RealtimeDespatch                                            |                                     |       | Contact Us | ^        |
| Home Printing Config                                        |                                     |       |            |          |
| Config                                                      |                                     |       |            |          |
| Printing configuration                                      |                                     |       |            |          |
| From this screen you can view the printserver print con     | figuration.                         |       |            |          |
| Version                                                     | 55833                               |       |            |          |
| Fetch Properties                                            |                                     |       |            |          |
| Кеу                                                         | Value                               |       |            |          |
| fetch.max.concurrent.queue.jobs                             | 2                                   |       |            |          |
| fetch.friendly.name                                         | PRINT1                              |       |            |          |
| fetch.compatibility                                         | **** /=                             |       |            |          |
| fetch.password                                              | (5 characters)                      |       |            |          |
| fetch proxy nost                                            | 8080                                |       |            |          |
| fetch.proxy.realm                                           | 0000                                |       |            |          |
| fetch.site                                                  | DEFAULT                             |       |            |          |
| fetch.base.url                                              | http://localhost:8081/web/remotepri | int/  |            |          |
| fetch.image.base.directory                                  | images                              |       |            |          |
| fetch.user                                                  | philz                               |       |            |          |
| fetch.proxy.password                                        | **** (0 characters)                 |       |            |          |
| fetch.proxy.source                                          |                                     |       |            | >        |

#### Verifying on OrderFlow

We can also verify on OrderFlow that a Print Server instance has successfully connected, from the **Reports -> Print Items - Print** Servers menu.

| 🕹 Realtime Despatch - M                                                                                                    | lozilla Firefox     |                            |                   |                     |               |                                 |                              |                      | x             |
|----------------------------------------------------------------------------------------------------|---------------------|----------------------------|-------------------|---------------------|---------------|---------------------------------|------------------------------|----------------------|---------------|
| <u>File Edit View History</u>                                                                                                    | / <u>B</u> ookmarks | <u>T</u> cols <u>H</u> elp |                   | _                   |               |                                 |                              |                      |               |
| I Realtime Despatch                                                                                                    |                     | +                          |                   | 61                  |               |                                 |                              |                      |               |
| <b>e</b> wurker water water w | eb/reports/print    | titem/printservers.        | htm?menu=reports  | ;/printitem/pri     | ntserver      | ☆ ⊽ C                           | <mark>8</mark> ▼ Google      | ۴ ۹                  | ⋒             |
| RTD Version 2 with De                                                                                                    | evelopment D        | ata Set                    |                   |                     |               |                                 |                              |                      |               |
| 💷 RealtimeDe                                                                                                    | espatch             | Custon                     | ner logo he       | ere                 |               |                                 | philz ( <u>Phil's La</u>     | ptop) Log Out        | <u>About</u>  |
| Despatch W                                                                                                    | Varehouse           | Import                     | Reports           | Admin               | Setup         | Advanced                        |                              |                      | Q             |
| Despatch                                                                                                    | Print Se            | ervers                     |                   |                     |               | Showing                         | all sites <u>Showing all</u> | organisations (inc.  | <u>test)</u>  |
| Warehouse                                                                                                    | Print ser           | vers identified o          | on this screen ar | e those whi         | ch have conr  | lected with the c               | urrent OrderFlow insta       | ance.                |               |
| System                                                                                                    | The lates           | st <b>unique</b> print :   | server instances  | to connect          | with the syst | em are shown b                  | elow.                        |                      |               |
| Saved                                                                                                    |                     |                            |                   |                     |               |                                 |                              | 🗙 Delete old en      | tries         |
| Periodic                                                                                                    | Identifie           | r                          | Host              | Versio              | on Que        | ues                             | Started                      | Last<br>Notification |               |
| Configurations                                                                                                    | PRINT1              |                            | rtd_windows_box   | x 23449             | DEFA<br>(fron | NULT<br>n site <i>Default</i> ) | 20/05/2013 12:07:53          | 6 seconds<br>ago     | ĸ             |
| Dashboards                                                                                                    |                     |                            |                   |                     |               |                                 |                              |                      |               |
| Print items                                                                                                    | 🕕 Pri               | int server ident           | ification entries | are <i>unique</i> b | y a combinat  | tion of host name               | e, file system path and      | l friendly name.     |               |
| Dashboard                                                                                                    | Show                | recent entrie              | 5                 |                     |               |                                 |                              |                      |               |
| Search                                                                                                    |                     |                            |                   |                     |               |                                 |                              |                      |               |
| > Print Servers                                                                                                    |                     |                            |                   |                     |               |                                 |                              |                      |               |
|                                                                                                    | © Realtim           | e Despatch Sol             | tware Ltd 2011    | -2013               |               |                                 |                              | <u>Return to th</u>  | <u>ie top</u> |
| •                                                                                                    |                     |                            |                   | III                 |               |                                 |                              |                      | •             |
| x                                                                                                    |                     |                            |                   |                     |               |                                 |                              |                      |               |

Note that each Print Server which connects to OrderFlow periodically sends a *heartbeat* message. The page above shows the Print Server instances connecting to the current server, the print queues being monitored, and when the last heartbeat message was received.

In the example above, the print queue DEFAULT is being polled by the Print Server with the 'friendly' name *PRINT1*, with the last heartbeat message received six seconds ago.

#### **Testing the Print Queue**

Once the above test has been successfully performed, you can test printing to the print queue from the **Setup -> Print Queues** menu.

| Test Print Queue                                                                                                    | Showing all sites | Showing all organisations (inc. test) |
|----------------------------------------------------------------------------------------------------|-------------------|---------------------------------------|
| • Test print queue <b>DEFAULT</b> . Choose the <i>test document</i> you wish to use, as well as the <i>state</i> you wish th                                                                                      | ne created print  | item to have.                         |
| Test details       Resource     A4 Test Document       State     Ready       Site     Default                                                                                                    |                   | Cancel Test                           |
| <ul> <li>You have just created print item 114. If correctly configured, a document will either be downloaded to View newly created print item</li> <li>Search print items</li> <li>Back to print gueue</li> </ul> | or printed from   | the local print server instance.      |

First, navigate to the print queue you wish to test. The select a resource, and site. Note that the **site** needs to be the site to which the Print Server is connecting. In a multi site environment, you will need to make the correct choice there.

After clicking on the 'Test' button, you will see output as shown above.

On the Print Server workstation, you should see your document print if the configuration is correct there too. You should also be able to inspect the console output shown on the print server, and see output such as the following.

```
2016-06-23 14:34:41,684 INFO [MultiStatusBatchFetchingPrintManager] Received 1 jobs from reader
2016-06-23 14:34:41,684 INFO [MultiStatusBatchFetchingPrintManager] Printing job 114-test_a4.xml
2016-06-23 14:34:41,684 INFO [BaseBatchFetchingPrintfileWriter] Printing job 114-test_a4.xml using printer:
DEFAULT
2016-06-23 14:34:41,709 INFO [DownloadingPrintDetailSource] Time taken to download print item '114': 23
milliseconds
2016-06-23 14:34:43,510 INFO [BaseBatchFetchingPrintfileWriter] Update print status to 'sent' for 114 via
resource updatePrintStatus.xml
```

## Upgrading the Print Server

Occasionally an upgrade to the Print Server will be required, to take advantage of new features and bug fixes.

The steps involved for performing an upgrade are as follows.

- Stop the existing Print Server by closing the terminal window in which it is running.
- Download the more recent release of the Print Server, and unzip it into C:/RealtimeDespatch as for the initial install.
- Delete the existing shortcut icon from the desktop, and replace it with a new shortcut icon which points to the *startup.bat* file in the newly unzipped *printservice-XXXXX-jetty* directory.
- · Double click on the new shortcut icon to restart the application.

The screenshot below shows an example how the directory structure will appear after the upgrade.

|                                                                                                    | Print Server                                                                                                    |                                                                                                    |
|----------------------------------------------------------------------------------------------------|----------------------------------------------------------------------------------------------------|----------------------------------------------------------------------------------------------------|
|                                                                                                    |                                                                                                    | Print Server Properties                                                                                                    |
| <ul> <li>Computer</li> <li>SRecycle.Bin</li> <li>SRecycle.Bin</li> <li>Apps</li> <li>Config.Msi</li> <li>Bocuments and Settings</li> <li>Drivers</li> </ul>                                                                       | <ul> <li>▶ printservice-24578-jetty</li> <li>▶</li> <li>with ▼ Burn New folder</li> <li>Name</li> <li>Config</li> <li>html</li> <li>images</li> <li>jetty</li> <li>logs</li> <li>war</li> <li>debugjetty.bat</li> <li>launcher.iar</li> </ul> | Print Server Properties         Compatibility       Security       Details       Previous Versions         General       Shortcut       Options       Font       Layout       Colors         Print Server       Print Server       Target type:       Windows Batch File       Target location: printservice-24578.jetty         Target:       ImeDespatch\printservice-24578.jetty       Start in:       C:\RealtimeDespatch\printservice-24578.jetty         Start in:       C:\RealtimeDespatch\printservice-24578.jetty       Shortcut key:       None         Run:       Normal window |
| <ul> <li>eclipse-helios</li> <li>Intel</li> <li>PerfLogs</li> <li>Program Files</li> <li>ProgramData</li> <li>RealtimeDespatch</li> <li>config</li> <li>printservice-23449-jetty</li> <li>printservice-23449-jetty.zip</li> </ul> | <ul> <li>launcher.sar</li> <li>launcher-sources.jar</li> <li>runjetty.bat</li> <li>startjetty.bat</li> <li>startjetty.sh</li> <li>startup.bat</li> </ul>                                                                                      | Comment:<br>Open File Location Change Icon Advanced<br>OK Cancel Apply                                                                                                    |
| P      printservice-245/8-jetty.zip     share     A shared     System Volume Information     13 items                                                                                                    | •                                                                                                    |                                                                                                    |

Note that there is no need to copy the *config* directory after the upgrade. The application will continue to use the config settings in the directory under *C:/RealtimeDespatch*. In other words, existing settings will be preserved.

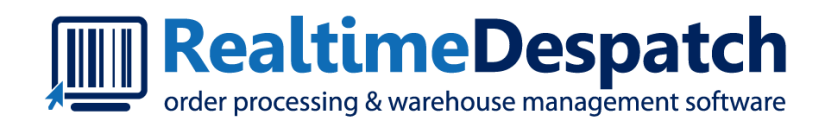

# OrderFlow Printing and Workstation Setup GuideDirect PDF Printing

Realtime Despatch Software Ltd

This document and its content is copyright of Realtime Despatch Software Limited. All rights reserved. You may not, except with our express written permission, distribute, publish or commercially exploit the content. Any reproduction of part or all of the contents in any form is prohibited. OrderFlow supports direct printing of PDF documents, typically produced by third party systems. For example, OrderFlow integrates with MetaPack's Delivery Manager, which produces shipment labels on behalf of multiple carriers.

In order to perform direct printing of PDF documents from OrderFlow without any manual intervention, you will need to install Adobe Reader.

## Installation and Setup

Adobe Reader can be downloaded from Adobe's web site: http://www.adobe.com/uk/products/reader.html. Follow the instructions on this site to install Adobe Reader.

Once Adobe Reader has been installed, there are two further setup steps to follow to enable direct PDF printing.

- ensure the Firefox content file association is correct
- install the JavaScript printing function support

### **PDF** Content Association

Installing Adobe Reader will also result in the installation of the Firefox Adobe Acrobat plugin.

Ensure that there is a content association made between this plugin and PDF files. The screen below shows an example of this.

|   | ⋫             | Optio | ns                       | ×                               | +                      |               |                    |                      | —          |      |      | ×  |
|---|---------------|-------|--------------------------|---------------------------------|------------------------|---------------|--------------------|----------------------|------------|------|------|----|
| € | $\rightarrow$ | G     | ۵                        | 😢 Firefox                       | about:preferences      |               |                    | ☆                    |            | 111  | •    | ≡  |
|   |               |       |                          |                                 |                        |               |                    | ♀ Find in Optic      | ons        |      |      | ^  |
|   | <b>*</b>      |       | Choose hov<br>browsing.  | v Firefox har                   | ndles the files you de | ownload       | d from the web     | o or the application | ons you us | e wł | nile |    |
|   | Q             |       | ♀ Search ;               | file types or (                 | applications           |               |                    |                      |            |      |      |    |
|   | ۵             |       | Content T                | ype                             |                        | •             | Action             |                      |            |      |      |    |
|   | C             |       | 늘 irc                    |                                 |                        |               | 🖓 Always as        | šk                   |            |      |      |    |
|   |               |       | 늘 ircs                   |                                 |                        |               | Always as          | šk                   |            |      |      |    |
|   |               |       | 늘 mailto                 | )                               |                        |               | 🖾 Use Mail         | (default)            |            |      |      | 18 |
|   |               |       | Podca                    | st                              |                        |               | Preview in         | n Firefox            |            |      | _    |    |
|   |               |       | 🖹 Portab                 | le Documer                      | nt Format (PDF)        |               | 📥 Use Adob         | e Acrobat Reade      | r DC       |      | •    |    |
|   |               |       | 🔊 Video                  | Podcast                         |                        |               | Preview in         | n Firefox            |            |      |      |    |
|   |               |       | 🔝 Web F                  | eed                             |                        |               | Preview in Firefox |                      |            |      |      |    |
|   |               |       | 💺 webca                  | 1                               |                        |               | Always as          | šk                   |            |      |      |    |
|   | 0             |       | Digital Rig<br>✓ Play DF | <b>Jhts Mana</b><br>M-controlle | gement (DRM) Co        | ontent<br>ore |                    |                      |            |      |      | ~  |

Making the PDF to plugin association in this way helps to ensure that PDF content displays seamlessly within the embedded PDF viewer.

Do not use a content association to Adobe Reader directly, as each time a PDF document is accessed, it will result in a separate window Adobe Reader window being opened.

### Installing JavaScript Printing

The OrderFlow mechansism for the direct printing of PDF documents inserts a JavaScript function into each PDF document being be printed. In order to allow this to be performed, the JavaScript executing the printing operation needs to be *trusted*. This is accomplished by installing a avaScript snippet the *Reader/JavaScripts* directory.

For example, in the case of Adobe Reader 11.x, this directory may for example be found in *C:/Program Files/Adobe/Reader 11.0/ Reader/JavaScripts*, as shown below. If you upgrade Adobe Reader, you will need to do this again for the new version.

Note that you should restart Firefox and close down any existing PDF documents, before the changes will take effect.

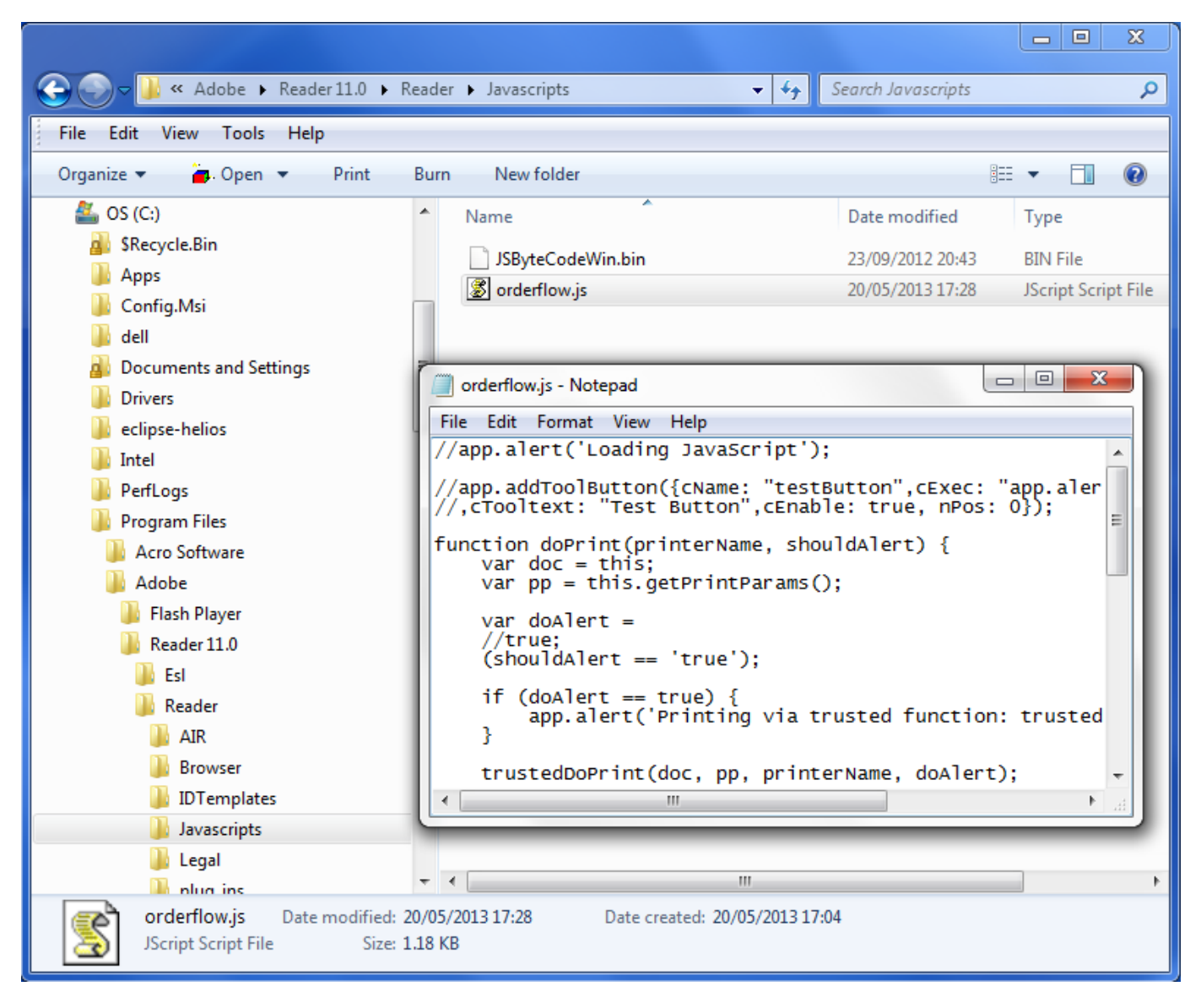

The snippet of JavaScript which needs to be installed is shown below:

```
function doPrint(printerName, shouldAlert) {
   var doc = this;
   var pp = this.getPrintParams();
   var doAlert = (shouldAlert == 'true');
    if (doAlert == true) {
       app.alert('Printing via trusted function: trustedDoPrint');
    }
    trustedDoPrint(doc, pp, printerName, doAlert);
}
var trustedDoPrint = app.trustedFunction(function(doc, pp, printerName, doAlert) {
   app.beginPriv();
   try{
       pp.interactive = pp.constants.handling.none;
       pp.pageHandling = pp.constants.interactionLevel.silent;
    catch(err) {
       app.alert("Error setting up printing parameters.\n\n" + err);
    }
    if (printerName != undefined) {
       pp.printerName = printerName;
    }
    if (doAlert == true) {
       app.alert('Printing to printer: ' + printerName);
    }
   try{
       doc.print(pp);
    }
    catch(err) {
       app.alert("Error printing document.\n\n" + err);
    }
   app.endPriv();
});
```

Note the use of the trusted function to run the print job.

## Verifying PDF Printing

OrderFlow includes a number of tests which can be performed to verify that PDF printing is set up properly.

The main PDF workstation page is accessible from the Setup -> Workstation -> PDF menu. Simply follow the on screen instructions to test various aspects of PDF printing and display.

From this page, you can also navigate via the 'Diagnostics page' link to a form which can be used for further testing. This screen is shown below.

| 🕑 Realtime Despatch - Mozilla Firefox                        |                                              |                                                                                      |                   |            |  |
|--------------------------------------------------------------|----------------------------------------------|--------------------------------------------------------------------------------------|-------------------|------------|--|
| <u>File Edit View History</u>                                | <u>B</u> ookmarks <u>T</u> ools <u>H</u> elp |                                                                                      |                   |            |  |
| III Realtime Despatch                                        | +                                            |                                                                                      |                   |            |  |
| https://demo.rea                                             | ltimedespatch.co.uk/web/setup/wo             | rkstation/pdfDiagnostics.htm 😭 🗟 🗸 Google                                            | ₽ ♣               | ⋒          |  |
| Despacer wa                                                  | irenouse import                              | Admin Setup Auvanceu                                                                 |                   | <b>_</b> ^ |  |
| System                                                       | PDF Diagnostics                              | Showing all sites Showing all organise                                               | ations (inc. test | <u>t)</u>  |  |
| Channels                                                     |                                              |                                                                                      |                   |            |  |
| Organisations                                                | Use the form below t                         | o test PDF printing.                                                                 |                   |            |  |
| Sites                                                        | Either enter a functio<br>to the test PDF.   | n and printer name, or use the JavaScript text area to enter arbitrary JavaScript to | be added          |            |  |
| Properties                                                   |                                              |                                                                                      |                   |            |  |
| Couriers                                                     | File Name                                    | label.pdf                                                                            |                   |            |  |
| Batch types                                                  | Function                                     | doPrint                                                                              |                   |            |  |
| Packaging                                                    | Printer                                      | PDF                                                                                  |                   |            |  |
| Print queues                                                 | Alert                                        | True                                                                                 |                   | Е          |  |
| Workstations                                                 | JavaScript                                   |                                                                                      |                   |            |  |
| List                                                         |                                              |                                                                                      |                   |            |  |
| New                                                          |                                              |                                                                                      |                   |            |  |
| Java                                                         |                                              |                                                                                      |                   |            |  |
| > PDF                                                        |                                              |                                                                                      | Load PDF          |            |  |
| File Resources                                               |                                              |                                                                                      |                   |            |  |
| Countries                                                    | L                                            |                                                                                      |                   |            |  |
| © Realtime Despatch Software Ltd 2011-2013 Return to the top |                                              |                                                                                      |                   |            |  |
| •                                                            |                                              |                                                                                      |                   | F          |  |
| ×                                                            |                                              |                                                                                      |                   |            |  |

Using this screen, you should be able to perform operations to verify that the JavaScript snippet has been successfully installed into Adobe Reader.

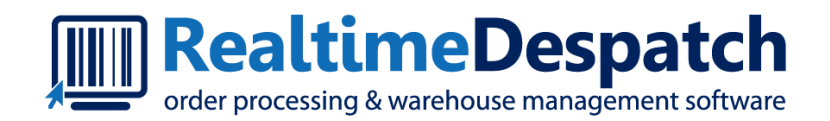

# OrderFlow Printing and Workstation Setup GuideOrderFlow Configuration

Realtime Despatch Software Ltd

This document and its content is copyright of Realtime Despatch Software Limited. All rights reserved. You may not, except with our express written permission, distribute, publish or commercially exploit the content. Any reproduction of part or all of the contents in any form is prohibited.

## Introduction

This document is primarily about PrintServer and applet printing, and not OrderFlow configuration. However, a little understanding on how *print queues* are set up will be helpful in gaining a better overall picture of how the pieces fit together.

As described in the PrintServer section, print queues are used by OrderFlow to identify target destinations for printed output. Each print queue used in the application needs to be set up as an entry visible on the OrderFlow GUI, shown below.

| 🥹 Realtime Despatch - Mo      | ) Realtime Despatch - Mozilla Firefox                                                |                                       |                                                                                                    |                  |  |  |  |  |
|-------------------------------|--------------------------------------------------------------------------------------|---------------------------------------|----------------------------------------------------------------------------------------------------|------------------|--|--|--|--|
| <u>File Edit View History</u> | <u>Eile Edit V</u> iew Hi <u>s</u> tory <u>B</u> ookmarks <u>T</u> ools <u>H</u> elp |                                       |                                                                                                    |                  |  |  |  |  |
| III Realtime Despatch         | III Realtime Despatch +                                                              |                                       |                                                                                                    |                  |  |  |  |  |
| https://demo.rea              | ltimedespatch.co.uk/web/setup/prin                                                   | tqueue/list.htm?menu=setup/printqueue | ☆ マ C 🛛 🚼 - Google                                                                                         | ₽ 🖡 🏦            |  |  |  |  |
| OrderFlow Demonstra           | tion System                                                                          |                                       |                                                                                                    |                  |  |  |  |  |
| 🛄 RealtimeDe                  | espatch                                                                              |                                       | charlie ( <u>Workstation unset</u> )                                                                       | Log Out About    |  |  |  |  |
| Despatch W                    | /arehouse Import                                                                     | Reports Admin Setup                   | Advanced                                                                                                   | Q                |  |  |  |  |
|                               |                                                                                      |                                       |                                                                                                    |                  |  |  |  |  |
| System                        | Print Queues                                                                         |                                       | Showing all sites Showing all organisat                                                                    | ions (inc. test) |  |  |  |  |
| Channels                      | Below are the print queues                                                           | currently on the system.              |                                                                                                    |                  |  |  |  |  |
| Organisations                 | Reference                                                                            | Name                                  | Description                                                                                                |                  |  |  |  |  |
| Sites                         | APPLET                                                                               | Applet                                | Default print queue for print items to be retrieved directly<br>using a Java applet on the client browser, | ×                |  |  |  |  |
| Properties                    | DEFAULT                                                                              | Default                               | The default print queue used by the Print Server                                                           | ×                |  |  |  |  |
| Couriers                      | DPD                                                                                  | DPD                                   | The DPD print queue used for ship@ease.                                                                    | ×                |  |  |  |  |
| Batch types                   | PDF                                                                                  | PDF                                   | PDF queue used for Metapack labels                                                                         | ×                |  |  |  |  |
| Packaging                     |                                                                                      |                                       |                                                                                                    |                  |  |  |  |  |
| Print queues                  |                                                                                      |                                       |                                                                                                    |                  |  |  |  |  |
| List                          |                                                                                      |                                       |                                                                                                    |                  |  |  |  |  |
| New                           |                                                                                      |                                       |                                                                                                    |                  |  |  |  |  |
| Workstations                  |                                                                                      |                                       |                                                                                                    |                  |  |  |  |  |
| File Resources                |                                                                                      |                                       |                                                                                                    |                  |  |  |  |  |
| Countries                     |                                                                                      |                                       |                                                                                                    |                  |  |  |  |  |
|                               | © Realtime Despatch Software Ltd 2011-2013 Return to the top                         |                                       |                                                                                                    |                  |  |  |  |  |
|                               |                                                                                      |                                       |                                                                                                    |                  |  |  |  |  |
| x                             |                                                                                      |                                       |                                                                                                    |                  |  |  |  |  |

A number of different mechanisms are used within the application to determine the print queue for a printable document, or *print item*.

For *shipment batches*, each shipment *batch type* is typically associated with a print queue. However it is also possible for the queue to be used for a batch print job to depend directly on the workstation from which the batch printing is initiated.

For other types of documents, the print queue typically depends on a workstation-specific property value. The name of the property will itself be context dependent, changing according to the type of document being generated.

### Shipment Batches

Every shipment batch is associated with a print queue through the shipment's batch type, as shown below.

However, it is also possible to associate a shipment batch with a workstation-specific print queue. This is only possible for shipment batches which are printed manually. Shipment batches printed automatically using a scheduled job can only be associated with the print queue associated with their parent batch types.

| 🕹 Realtime Despatch - Mo      | ozilla Firefox                                                                           | ×        |  |  |  |  |  |
|-------------------------------|------------------------------------------------------------------------------------------|----------|--|--|--|--|--|
| <u>File Edit View History</u> | Bookmarks Tools Help                                                                     |          |  |  |  |  |  |
| III Realtime Despatch +       |                                                                                          |          |  |  |  |  |  |
| https://demo.rea              | altimedespatch.co.uk/web/setup/batchtype/edit.htm?id=3 🏠 🗟 🛪 Google 🔎 🖡                  |          |  |  |  |  |  |
| OrderFlow Demonstrat          | ion System                                                                               | <u> </u> |  |  |  |  |  |
| 💷 RealtimeDe                  | spatch charlie ( <u>Workstation unset</u> )                                              | Abou     |  |  |  |  |  |
| Despatch Wa                   | arehouse Import Reports Admin Setup Advanced                                             | Q        |  |  |  |  |  |
| System                        | Edit Batch Type Showing all sites Showing all organisations (inc. t                      | est)     |  |  |  |  |  |
| Channels                      | Previous   Back to list   Next                                                           | t≫       |  |  |  |  |  |
| Organisations                 | Edit details for current batch type <b>multiline.</b>                                    |          |  |  |  |  |  |
| Sites                         | Batch Type details                                                                       |          |  |  |  |  |  |
| Properties                    | Description Multiling orders, print picking list only                                    |          |  |  |  |  |  |
| Couriers                      |                                                                                          |          |  |  |  |  |  |
| Batch types                   | Print Queue Default                                                                      |          |  |  |  |  |  |
| List                          | Shipment Sort Evoression <sup>0</sup> chipment external®eference                         |          |  |  |  |  |  |
| New                           |                                                                                          |          |  |  |  |  |  |
| Packaging                     | Batch Creation Strategy                                                                  |          |  |  |  |  |  |
| Print queues                  | Picking Type <sup>0</sup> Handheld                                                       |          |  |  |  |  |  |
| Workstations                  | Picking Report Type <sup>0</sup> List 💌 (Leave empty to omit printing of picking report) |          |  |  |  |  |  |
| File Resources                | Picking Report Keys <sup>®</sup>                                                         |          |  |  |  |  |  |
| Countries                     | Handheld Task Report Keys <sup>0</sup>                                                   |          |  |  |  |  |  |
|                               |                                                                                          |          |  |  |  |  |  |
| x                             |                                                                                          |          |  |  |  |  |  |

In the screenshot above, the multiline batch type has been associated with the DEFAULT print queue.

During their lifecycle, Print Items on OrderFlow can be in the ready state or the downloadable state. Those in the ready state get printed out automatically by the Print Server. Those in the downloadable state have to be dragged to a printer on the "Printing Control" page of the Print Server web interface. Shipment batches can be configured to default their Print Items to either state, using the batch.download.before.printing application property (on OrderFlow).

## Workstation-specific Print Queue Naming

The following section describes some best practices that can be applied when using the Print Server for printing documents on the packing desk. This can apply both for despatch notes and labels.

In this scenario, you will need the Print Server to be installed not just on a single workstation, but on each of the packing desks.

Establishing and applying sensible naming convention for workstations, Print Servers and print queues is important in making this arrangement easy to set up, replicate or extend with further packing desks.

For the configuration just described, you will need:

- an instance of the Print Server to be installed set up on each packing desk.
- a Workstation instance on OrderFlow for each packing desk.
- for each document type that is to be printed using the Print Server, a **Print Queue** queue for each workstation and documentation type combination.

The naming of the Print Server itself can be set up using the fetch.friendly.name property in the fetch.properties configuration file.

For example, if you are using the Print Server to print A4 despatch notes to a laser printer, and 6x4 labels to a thermal printer, then you a suitable naming convention might be.

- a numbered workstation for each packing desk, for example, WORKSTATION\_01, WORKSTATION\_02 etc.
- corresponding named print queues for A4 document printing: DOCUMENT\_01, DOCUMENT\_02 etc.
- corresponding named print queues for label printing: LABEL\_01, LABEL\_02 etc.

These values will be reflected in the Print Server's *print.properties* file configuration. The will also be reflected in the Workstation Property values, described in the next section.

## Applet and PDF Printing

Note that there are two print queue names which have a special meaning in the way that they are interpreted by OrderFlow:

- APPLET: used for direct printing via the Java Applets browser plugin.
- PDF: used for direct printing of PDF documents via the Adobe Reader browser plugin.

In both cases, the Print Server is not involved; the print items created are sent directly to the browser for printing.

The main question then becomes the choice of application property to configure.

The following table illustrates some of the scenarios:

#### **Example Property**

| Property                          | Туре                    | Value  | Usage                                                               |
|-----------------------------------|-------------------------|--------|---------------------------------------------------------------------|
| despatch.note.default.print.queue | Application<br>Property | APPLET | All despatch notes to be printed using Applet printing.             |
| despatch.note.print.queue         | Workstation<br>Property | APPLET | Despatch notes at an individual workstation use<br>Applet printing. |
| label.default.print.queue         | Application<br>Property | APPLET | All labels by default use Applet printing.                          |
| label.print.queue                 | Workstation<br>Property | PDF    | Labels printed to an individual workstation use PDF printing.       |

Note that APPLET printing is only for documents that are generated on OrderFlow, usually via a custom or built-in report using Jasper Reports. PDF printing is more common for documents that are generated on third party systems as PDF documents, and imported into OrderFlow as such.

## Workstation-specific Documents

For many of the printing operations, the user is expected to be associated with a workstation. Different workstation properties are used to identify the workstation-specific target for different types of printed documents.

| 🕹 Realtime Despatch - Mozill     | la Firefox                          |                                         |                  |            | X   |
|----------------------------------|-------------------------------------|-----------------------------------------|------------------|------------|-----|
| <u>File Edit View History Bo</u> | ookmarks <u>T</u> ools <u>H</u> elp |                                         |                  |            |     |
| III Realtime Despatch            | +                                   |                                         |                  |            |     |
| https://demo.realtin             | medespatch.co.uk/web/setup/wo       | vrkstation/edit.htm?id=3                | v ⊽ C 8 ▼ Google | <u>ہ</u>   | · 🏫 |
| Sites                            | Workstation details                 | support                                 |                  |            | -   |
| Properties                       | Name                                |                                         |                  |            |     |
| Couriers                         | Description                         |                                         |                  |            |     |
| Batch types                      | Description                         | workstation used for support operations |                  |            |     |
| Packaging                        | Site <sup>0</sup>                   | Swindon                                 |                  |            |     |
| Print queues                     | Java Enabled <sup>0</sup>           |                                         |                  |            |     |
| Workstations                     |                                     |                                         | Cancel Clone     | Update     |     |
| List                             |                                     |                                         |                  |            |     |
| New                              |                                     |                                         |                  |            |     |
| Java                             | Workstation properties              |                                         |                  |            | -   |
| PDF                              | Name                                | Value                                   |                  |            |     |
| File Resources                   | despatch.note.print.queue           | DEFAULT                                 | 6                | / X        |     |
| Countries                        | shipatease.print.queue              | DPD                                     | 6                | / <b>X</b> |     |
|                                  | shipatease.workstation.id           | 3                                       | 6                | / <b>x</b> |     |
|                                  | crossdock.print.queue               |                                         | 6                | / X        |     |
|                                  | shipment.batch.print.queue          |                                         | 6                | / <b>x</b> |     |
|                                  | label.printer                       | ZEBRA                                   | 6                | / <b>X</b> |     |
|                                  | despatch.note.printer               | DEFAULT                                 | 6                | × ×        | -   |
| •                                |                                     | III                                     |                  |            | Þ   |
| х                                |                                     |                                         |                  |            |     |

Note the workstation properties which end  $\ensuremath{\,{\tt print.queue}}$  .

#### Workstation-specific Documents

| Property                   | Purpose                                    | Possible values                                                                                         |
|----------------------------|--------------------------------------------|----------------------------------------------------------------------------------------------------|
| despatch.note.print.queue  | Despatch notes printed from packing screen | DOCUMENT_01 : routes to Print Server; APPLET : reserved for applet printing                             |
| label.print.queue          | Courier labels from packing screen         | LABEL_01 : routes to Print Server; APPLET : reserved for applet printing                                |
| shipment.batch.print.queue | Despatch notes printed via batch printing  | `DOCUMENT_01``: routes to workstation specific queue; No value: uses shipment batch default (see below) |

Note also that similar values can be set for crossdock.print.queue (where a workstation is being used for *cross docking* shipments from incoming deliveries), and for shipatease.print.queue (where a print queue is being used to support integration with DPD shipatease).

Note that while it is normally not possible to specify a printer directly, there is an exception to the rule for applet printing.

In screenshot above, the properties label.printer and despatch.note.printer are being used to explicitly set the printer to be used for applet printing for labels and despatch notes respectively, from a particular workstation. This is to accommodate the situation where both labels and despatch notes are printed from the packing screen, but to different printers (typically, despatch notes would be routed to a A4 laser printer, while labels will be outputted to a smaller thermal printer).